# NextCloud ou monnuage

# sur tablette

### **1. Installez l'application Nextcloud depuis**

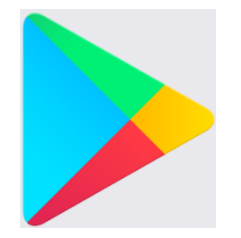

Google Play pour tablette Androïd

Cette icône s'installe sur votre tablette

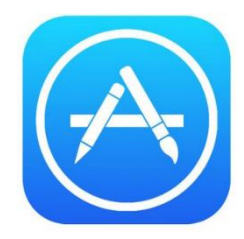

App Store pour Ipad

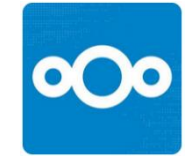

# 2. Cliquez sur l'icône puis sur « se connecter »

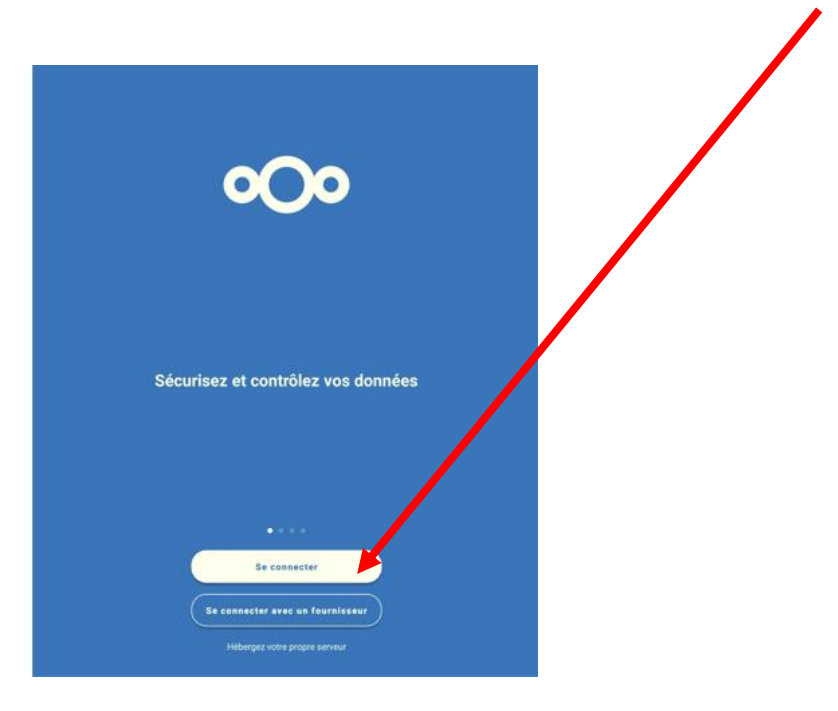

# 3. Entrez l'adresse du serveur monnuage...

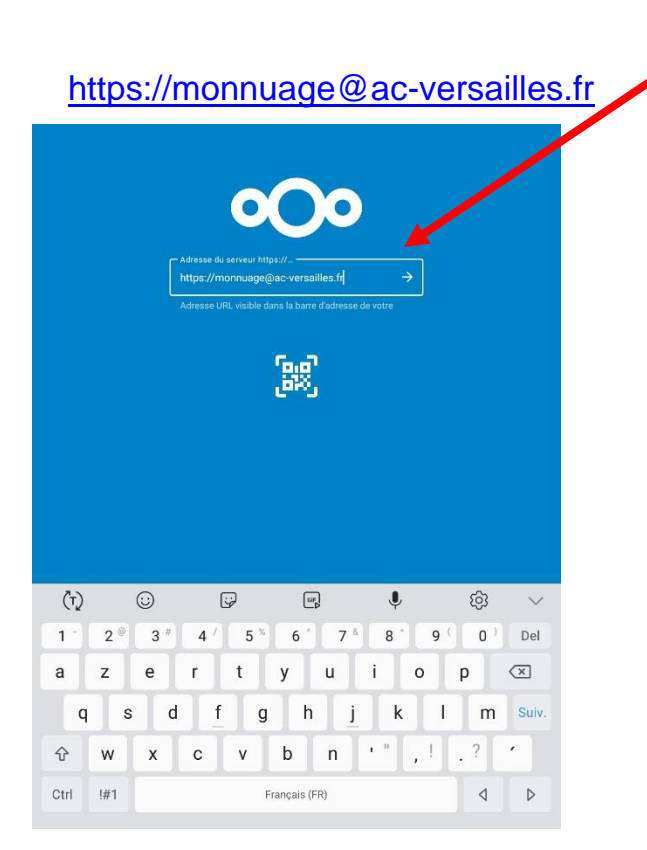

Puis cliquez sur la flèche ou sur la touche « suivant » de votre clavier

### 4. Entrez vos identifiants

Ce sont les mêmes que vos identifiants de connexion à votre messagerie professionnelle

# Pour envoyer le livre numérique dans monnuage :

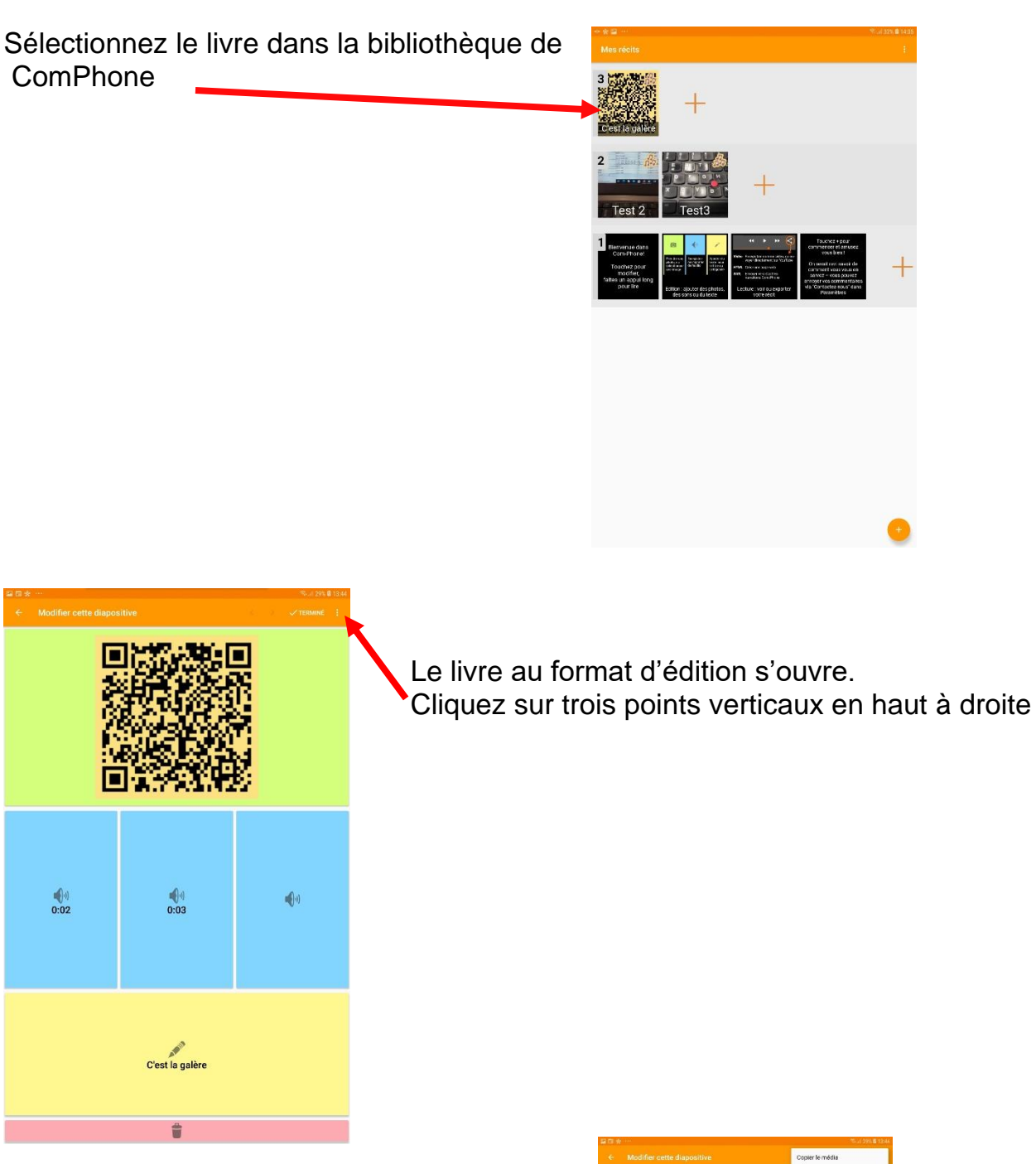

Puis sur Lire / exporter

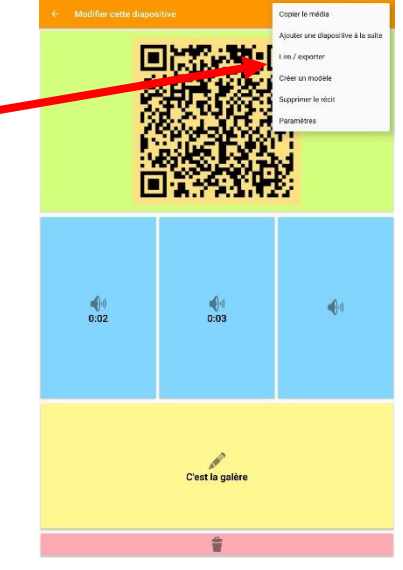

Le livre s'ouvre. Cliquez de nouveau sur les 3 points verticaux en haut à droite puis sur Exporter

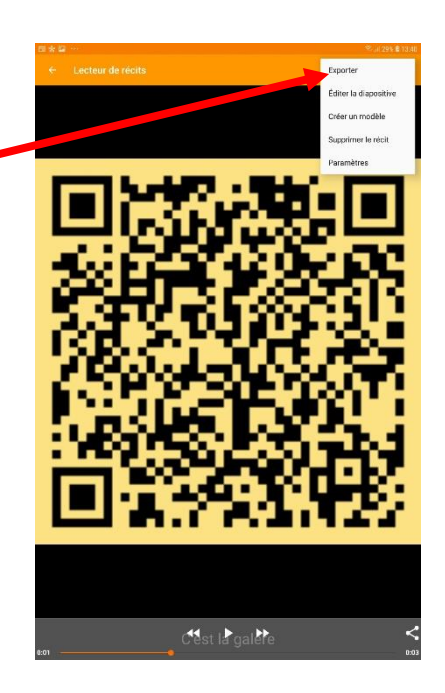

Cliquez sur Video (partager, télécharger, YouTube)

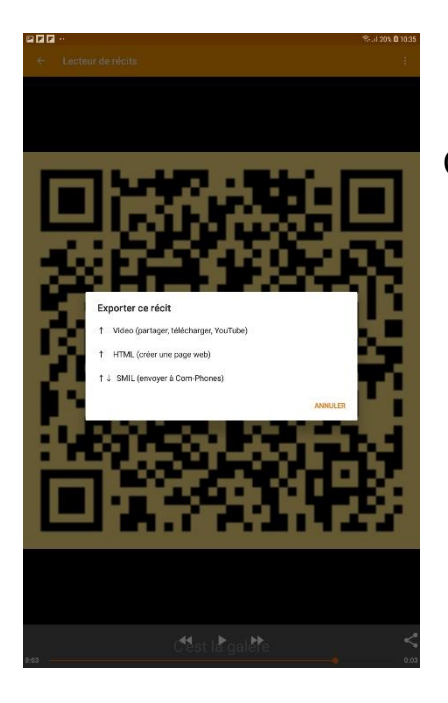

Q ;

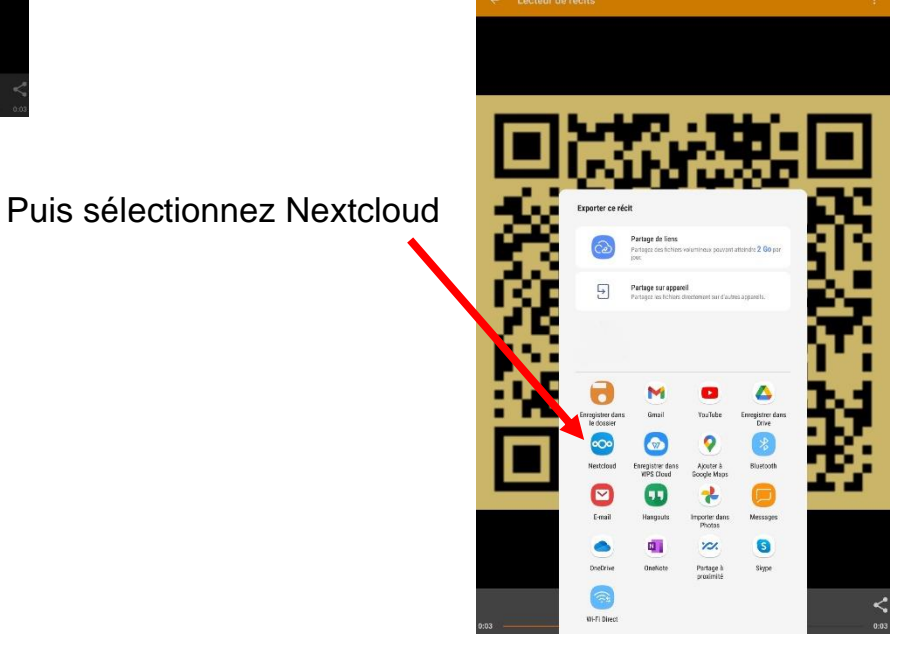

Sélectionnez le dossier où vous volez retrouver votre livre et cliquez sur Envoyer

 Pensez à renommer votre livre directement depuis votre nuage.

# Pour créer un lien

Allez dans Nextcloud et cliquez sur le symbole Partager en face du livre numérique choisi.

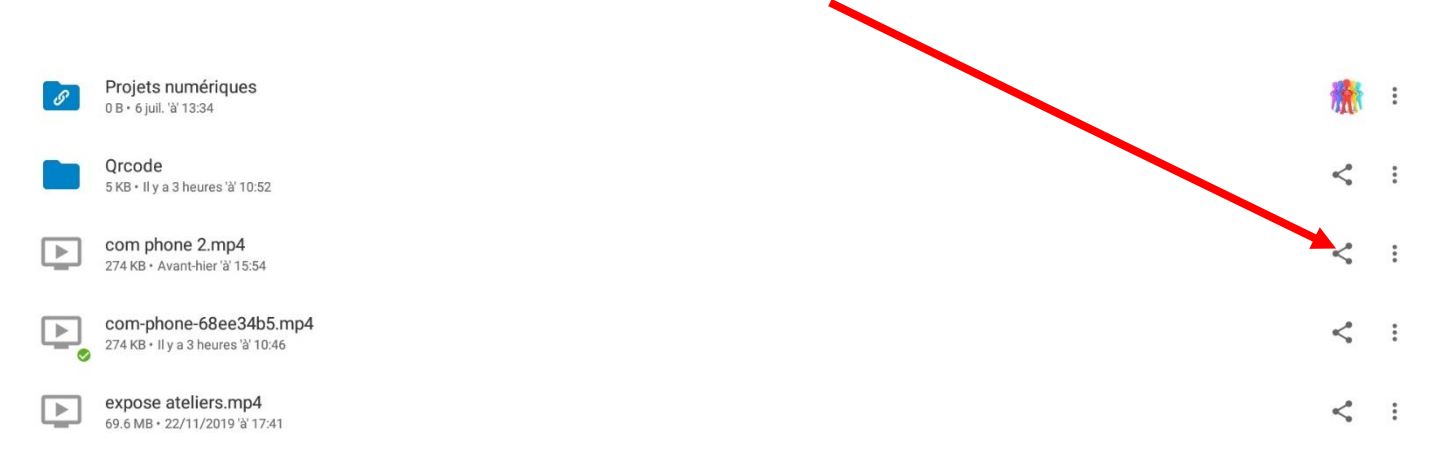

#### La page se grise et un bandeau apparaît en bas de l'écran.

| <b>≦a</b> % ∞ |                                                             | ி.பி 40% | 14:40 |
|---------------|-------------------------------------------------------------|----------|-------|
| ÷             | com phone 2.mp4                                             |          | Q     |
|               |                                                             |          |       |
| Nom :         | de A à Z Y                                                  |          |       |
|               | 4.9 MB • 24/04/2020 'à' 08:44                               |          | •     |
| ø             | Projets numériques<br>0 B • 6 juli, 'à 13:34                | 衞        | :     |
|               | Qrcode<br>5 KB + II y a 3 heures 'à' 10:52                  | <        | :     |
| Þ             | com phone 2.mp4<br>274 KB • Avant-hier ä 15.54              | <        | :     |
| Þ             | com-phone-68ee34b5.mp4<br>274 KB · II y a 3 heures 'à 10:46 | <        | ÷     |
| Þ             | expose ateliers.mp4<br>69.6 MB • 22/11/2019 'ä' 17:41       | <        | :     |
|               | 4.8 MB • 29/06/2020 a' 22:49                                |          | :     |
| Þ             | 411.1 MB • 21/06/2020 @ 20:54                               |          | :     |
|               | 80.5 MB • 16/11/2020 @ 12:55                                | P        | :     |
|               |                                                             |          |       |

Cliquez de nouveau sur Partager

La page ci-dessous apparaît. Cliquez sur +

| <b>**</b> % ~ | 00 ***                                                                                                    | জিনা 40% 🙆 14:40 |
|---------------|----------------------------------------------------------------------------------------------------|------------------|
| $\leftarrow$  | com phone 2.mp4                                                                                                    |                  |
|               | 🖌 Activité < Parta                                                                                                    | ge               |
| Q             | Nom, ID du cloud fédéré ou adresse mail                                                                                   |                  |
| G             | Lien de partage                                                                                                    | +                |
| 2             | Partager le lien interne<br>le partage de lien interne fonctionne uniquement pour les utilisateurs qui ont accès à ce fic | ier              |

#### Puis sur les trois points verticaux pour définir les paramètres du partage

| ≌ % ∞<br>← | <br>com phone 2.mp4                                                                                                    | िज्ञा। 40% ⊠ 14:40 |
|------------|----------------------------------------------------------------------------------------------------|--------------------|
| Q          | Activité     Partage Nom, ID du cloud fédéré ou adresse mail                                                                  |                    |
| Ø          | Lien de partage                                                                                                    |                    |
|            | Partager le lien interne<br>le partage de lien interne fonctionne uniquement pour les utilisateurs qui ont accès à ce fichier |                    |

#### Cochez les cases correspondant à vos choix.

| ← com phone 2.mp4                                                                     |                                         |                                                                                      |
|---------------------------------------------------------------------------------------|-----------------------------------------|--------------------------------------------------------------------------------------|
|                                                                                       | 4 Activité < Partage                    |                                                                                      |
| Nom, ID du cloud fédéré ou adresse mail                                               |                                         |                                                                                      |
| Eien de partage                                                                       |                                         |                                                                                      |
| Partager le lien interne<br>le partage de lien interne fonctionne uniquement pour les | utilisateurs qui ont accès à ce fichier | Autoriser la modification                                                            |
|                                                                                       |                                         | Note au destinataire<br>Modifier le nom<br>Ne plus partager<br>Ajouter un autre lien |

En revenant sur la page d'accueil en cliquant sur le flèche Retour en haut à gauche, vous verrez que votre document est associé à un lien de partage, lien qui vous permettra de créer des QR Code.

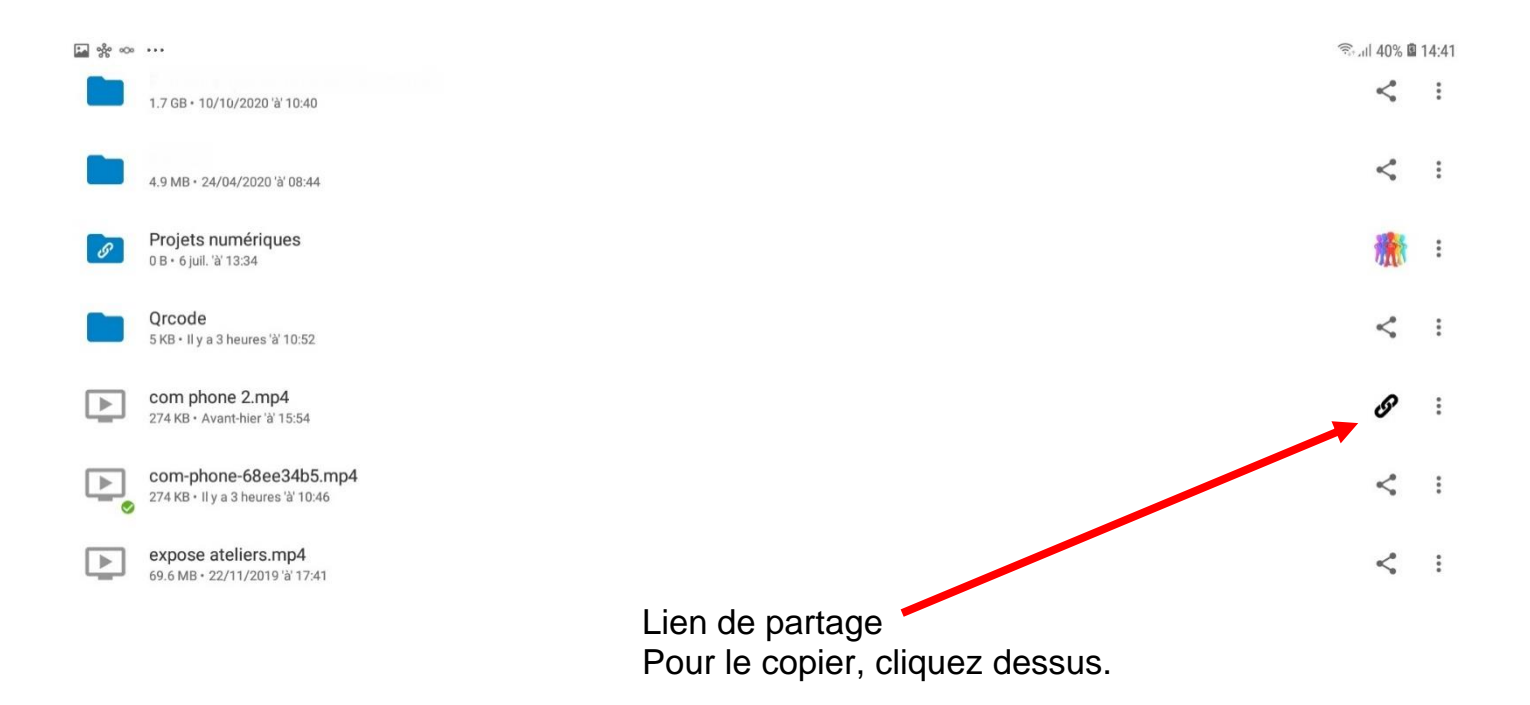

## Pour créer un QR Code

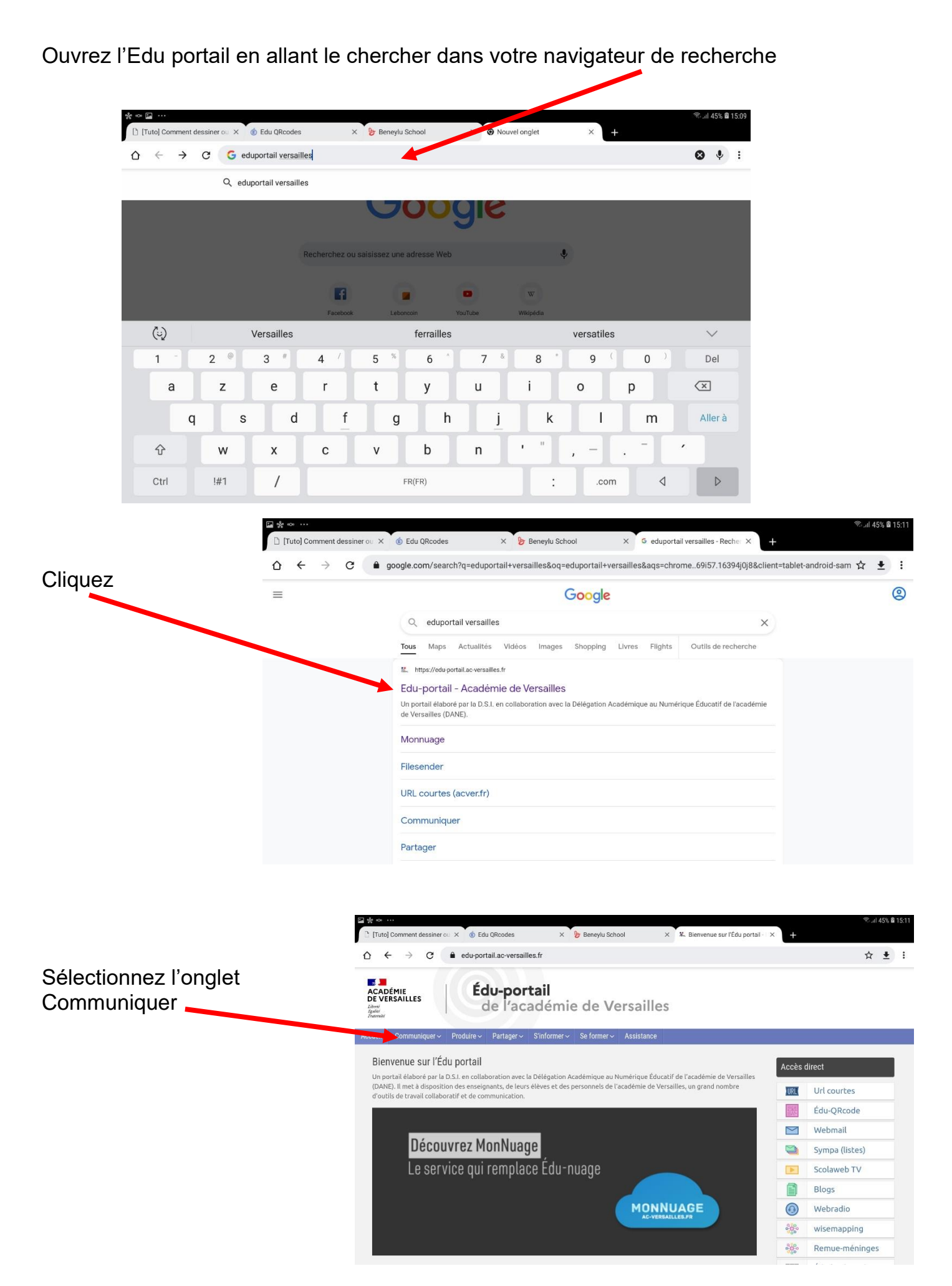

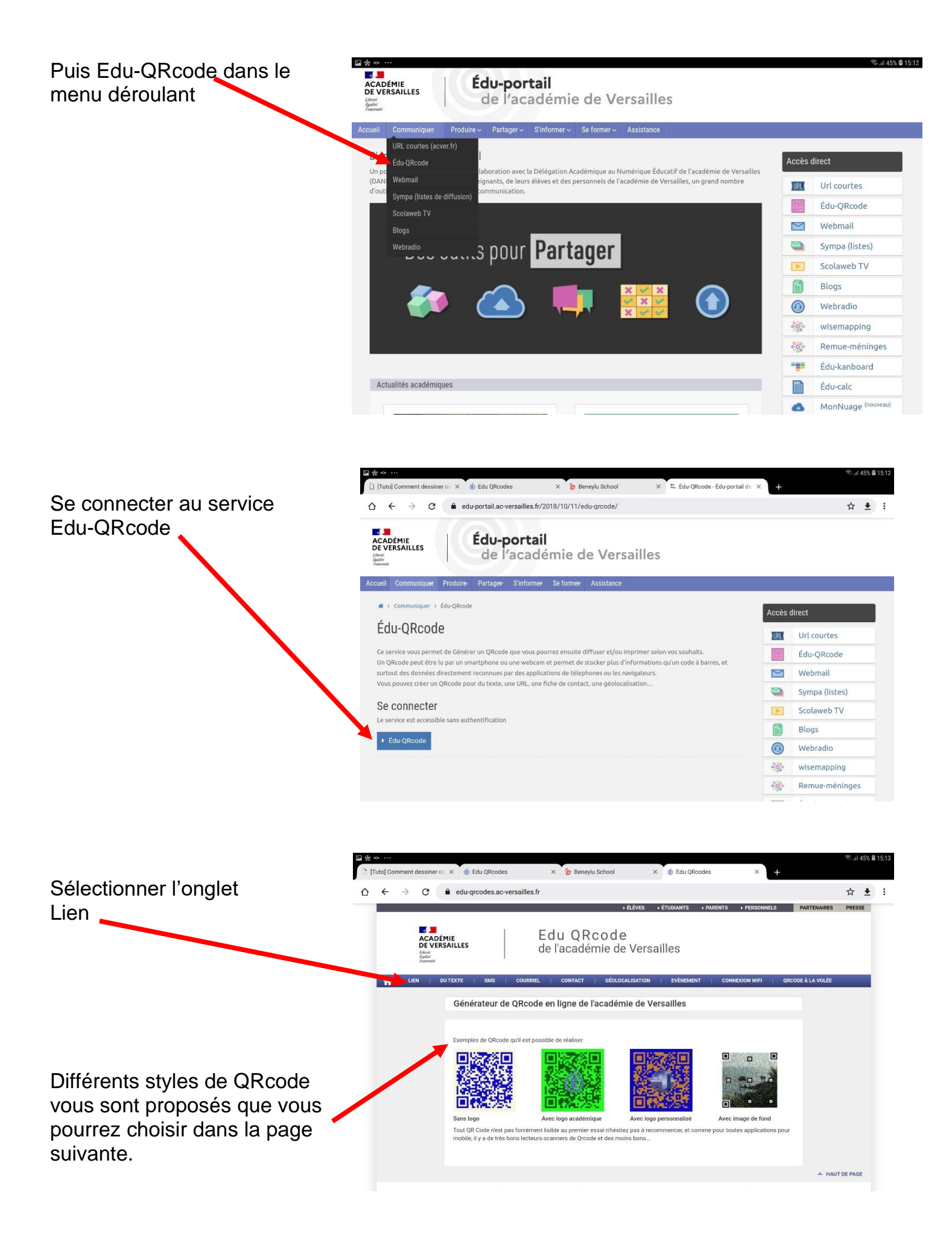

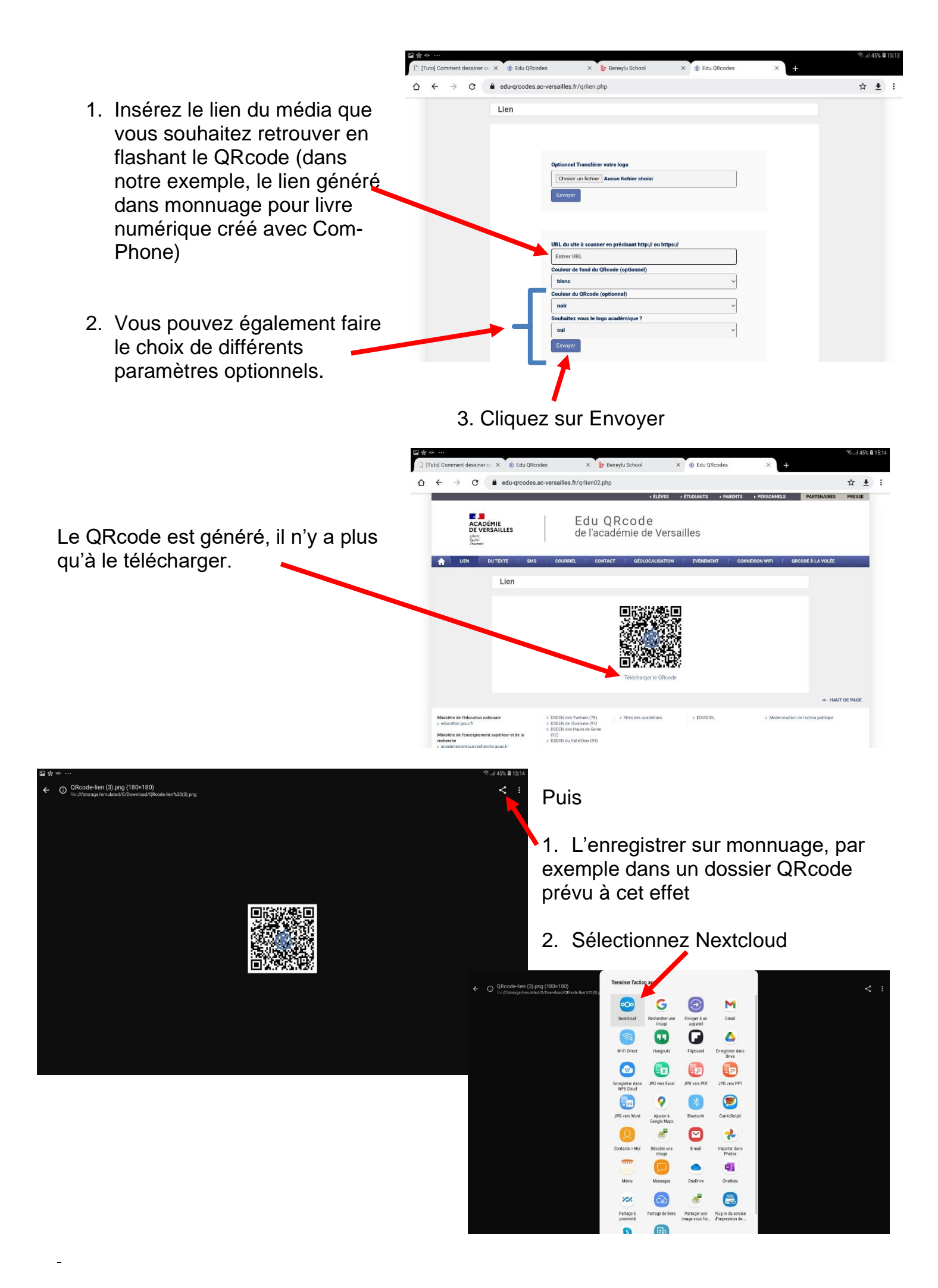

|                                                  | □ ☆ ~ ···                                                       | 常.al 45% 圓 15:15 |
|--------------------------------------------------|-----------------------------------------------------------------|------------------|
|                                                  | Sélectionnez le dossier d'envoi                                 | ۹ :              |
|                                                  | Nom : de A à Z ~<br>Photos<br>24/04/2020 ¥ 05/44                |                  |
| Sélectionnez le dossier où enregistrer le ORcode | Projets numériques<br>6 jult à 1334                             |                  |
|                                                  | Croole<br>II ya 4 heures ¥ 1052                                 |                  |
|                                                  | com phone 2.mp4<br>274 KB - Avant Ner W 1554                    |                  |
| Duis aliquez our Envoyor                         | com-phone-68ee34b5.mp4<br>274 KB - II y a 4 Neuras ¥ 10:36      |                  |
| Puis cliquez sur Envoyer                         | es.6 MB - 22/11/2019 ¥17.41                                     |                  |
|                                                  | 4.8 MB - 2200-set of 22                                         |                  |
|                                                  | Intervention Benoit Ducange.mp4<br>411.1 MB - 21/06/2020 I/2034 |                  |
|                                                  | VIT DODOTIONE ante                                              |                  |
|                                                  | Annuler                                                         | voyer            |

Vous retrouverez votre QRcode dans le dossier de votre nuage. Pensez à renommer votre QRcode directement depuis le nuage.